## あなたのスマホが図書館利用カードになります

下記の手順で、スマホ画面に利用カードのバーコードを表示、カウンターで提示していただく と利用カードの代わりとしてご利用いただけます。

※図書館利用カードは、大切に保管してください。

※図書館利用カードを再発行すると、カード番号が変更となるためバーコードも変わります。

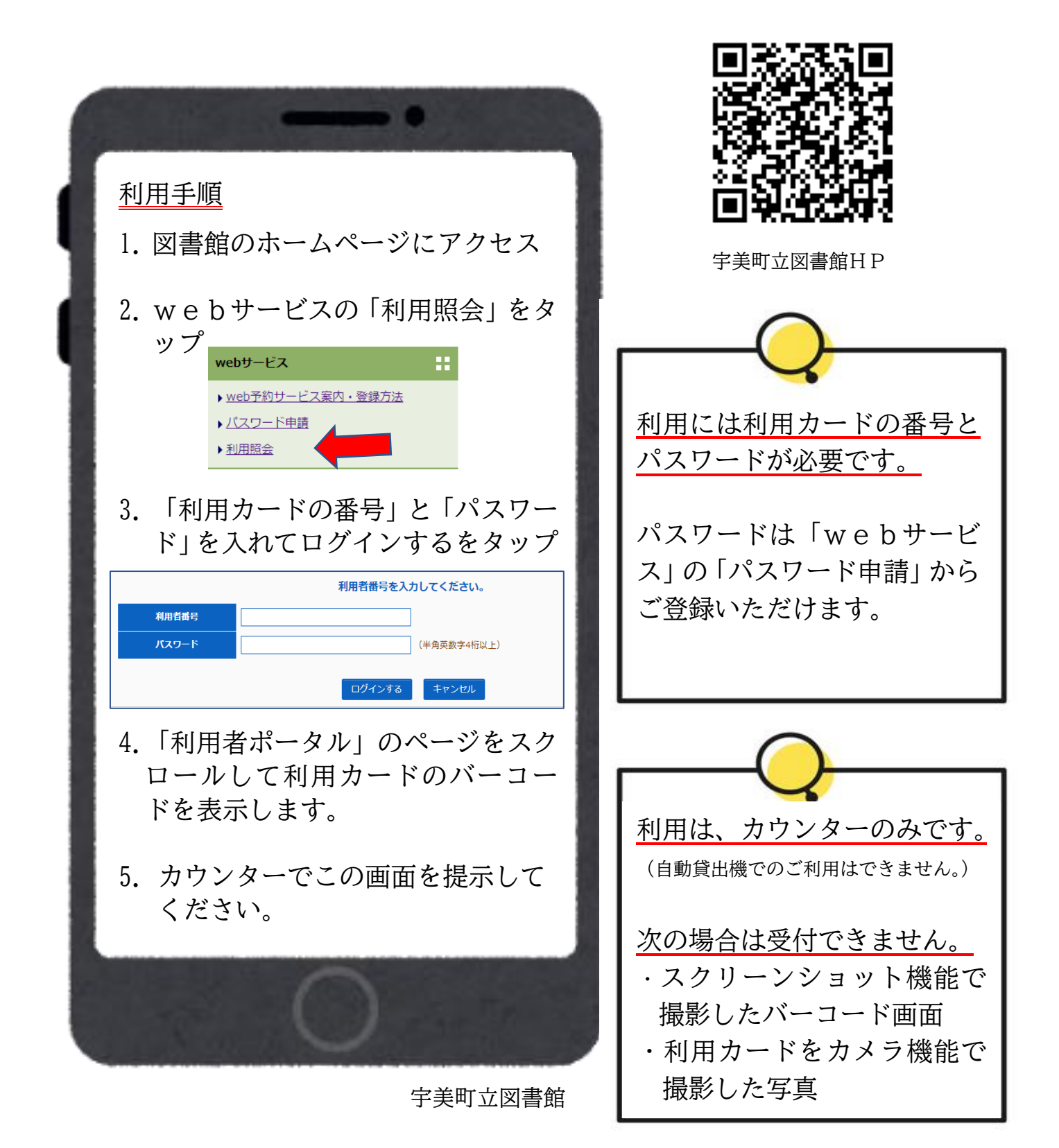